## Google Meet veebitunniga liitumine

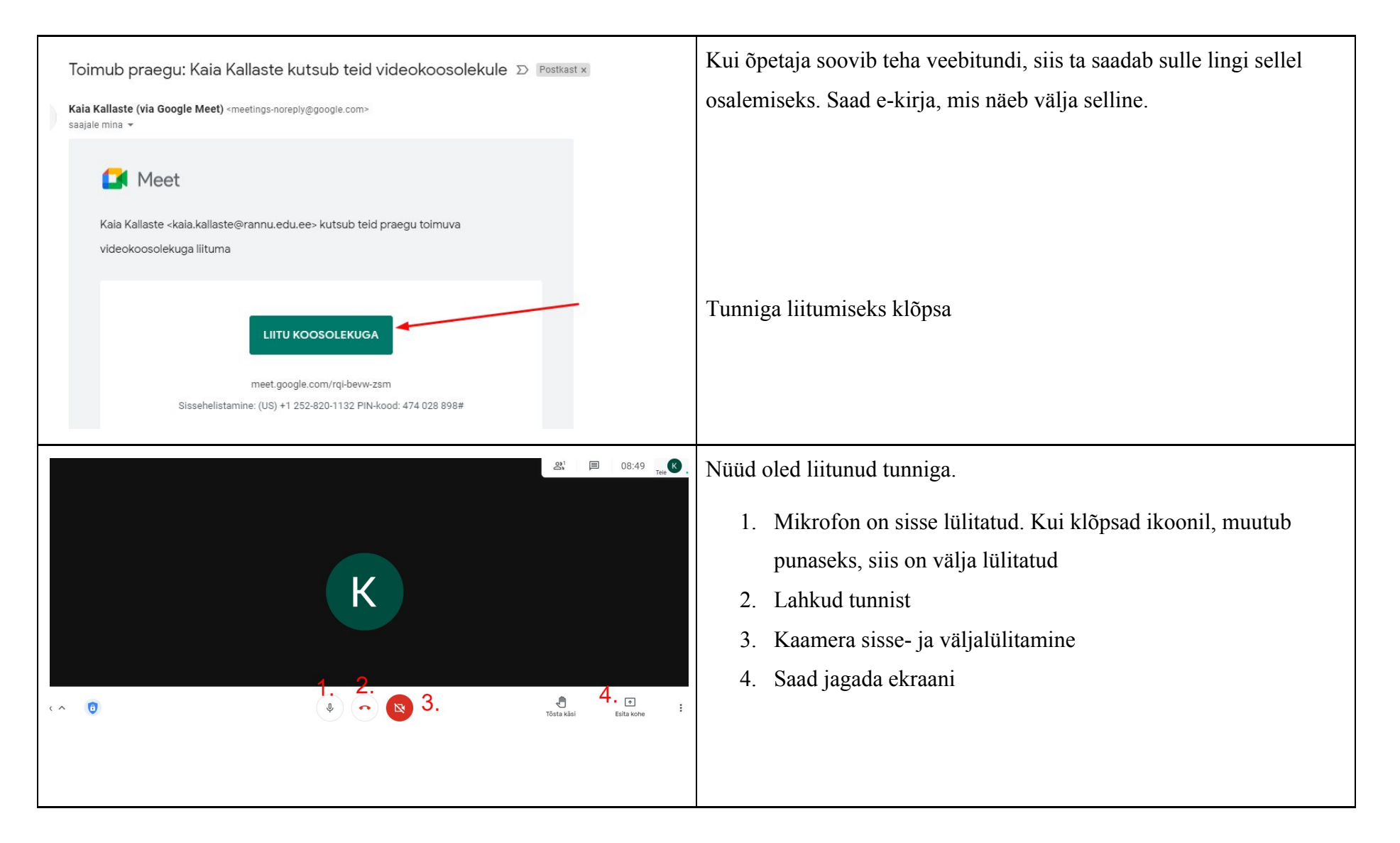

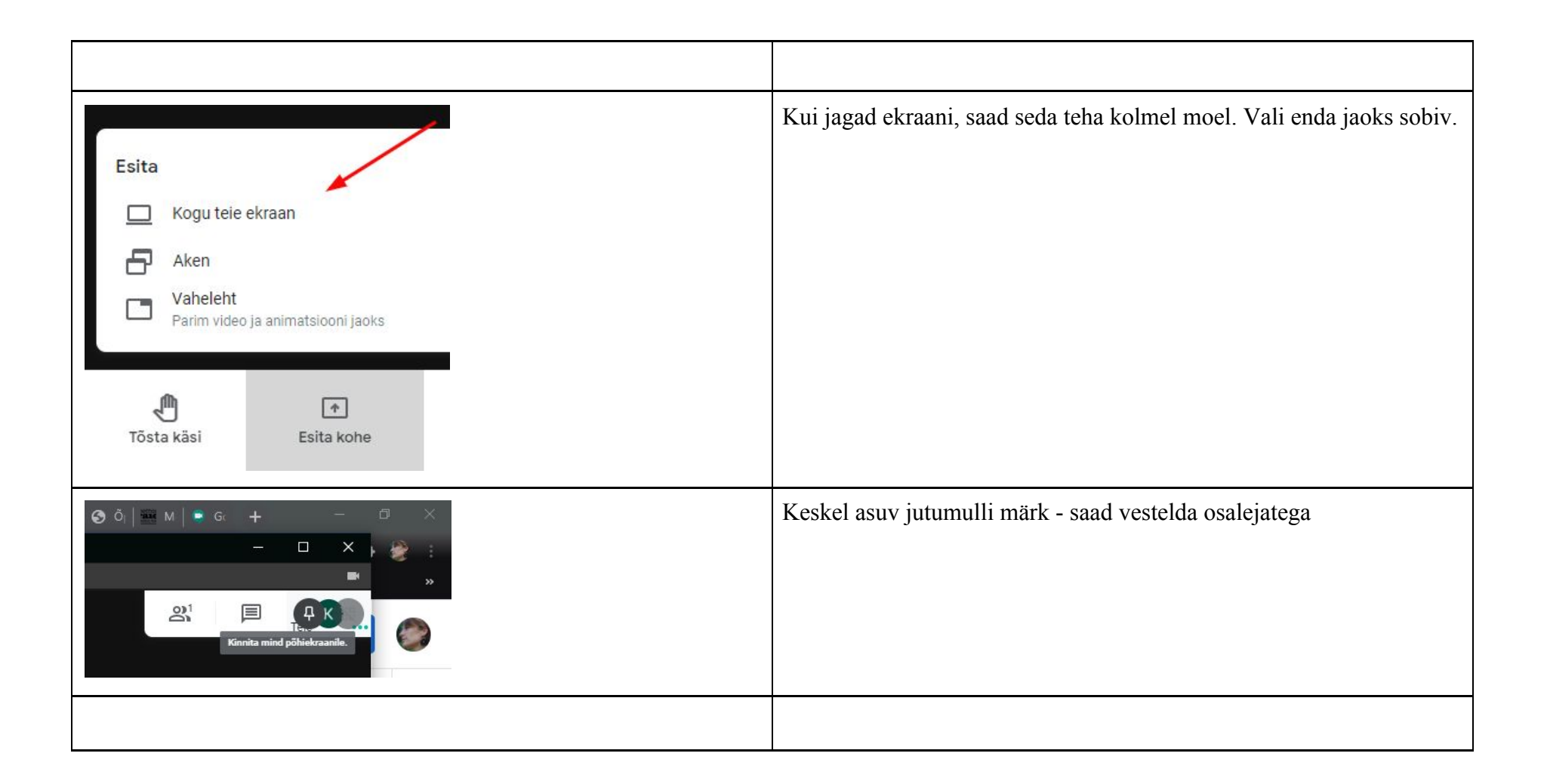

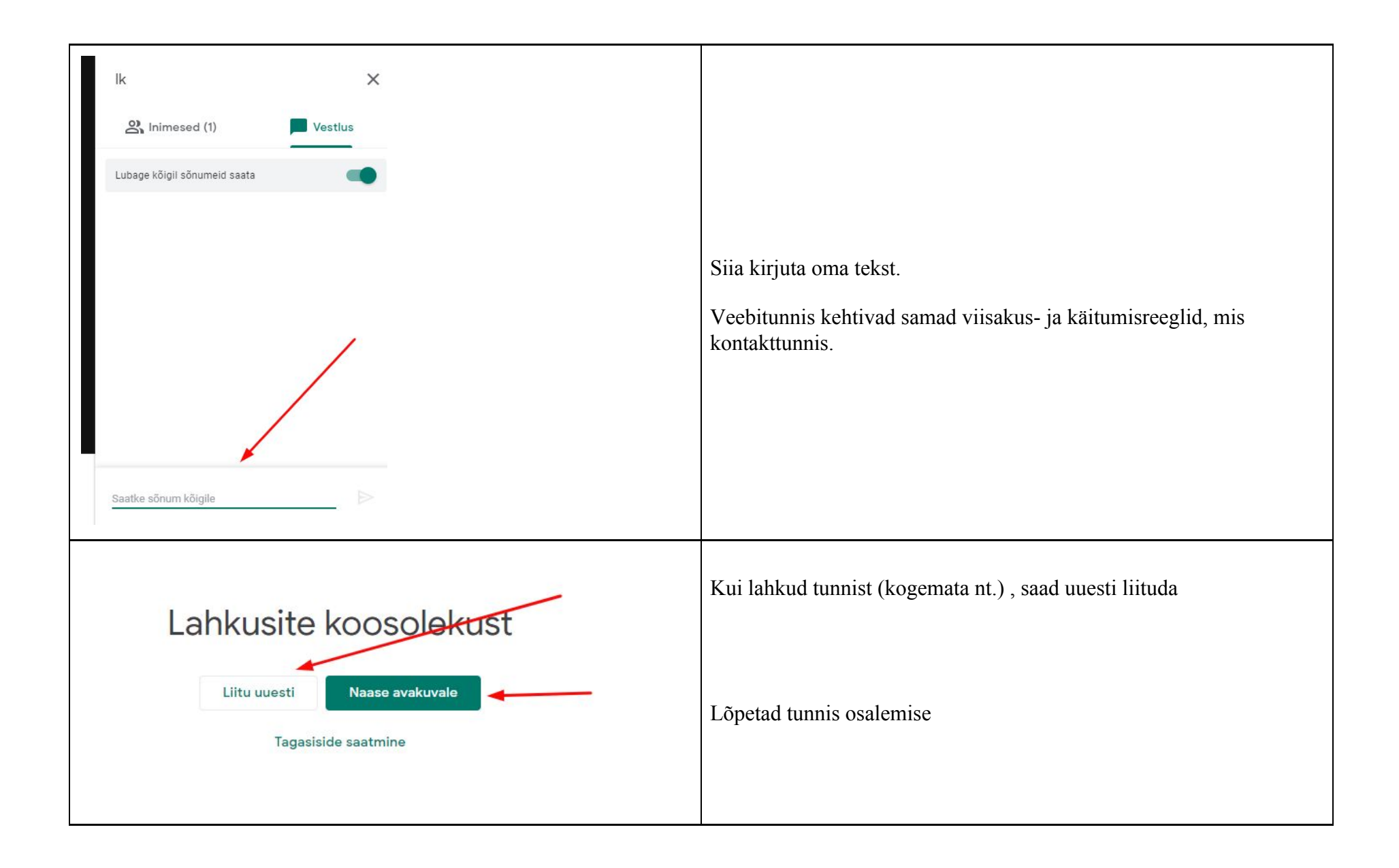